# 6-2 路線上に誘導しながら観測する

路線上または路線をオフセットした線上に誘導しながら、現況を観測して座標を記録 します。

■ 路線観測を起動します

- ホーム画面の [観測] を タップします。
- 2 [路線]をタップします。

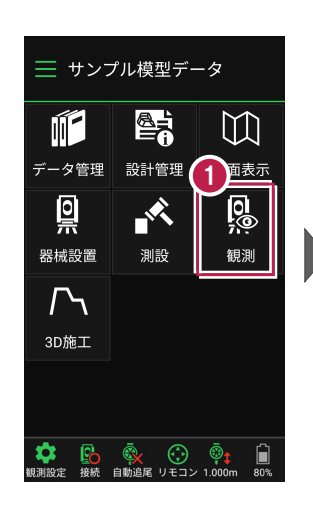

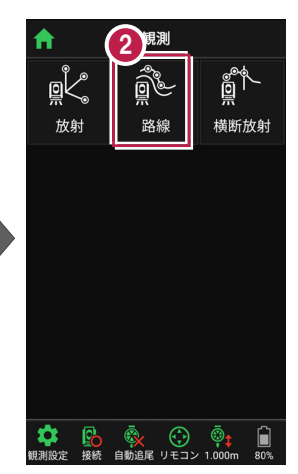

### 利用する線形の条件を 設定します。

【観測】をタップします。 路線観測が起動します。

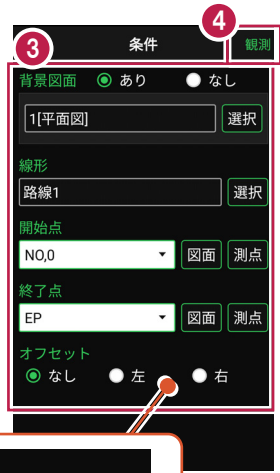

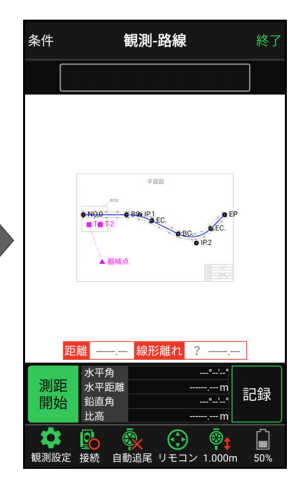

幅杭など線形を オフセットした 線上を観測する場合は、左または右の オフセット値を入力します。

#### 背景に CAD 図面を表示するには

図面が取り込まれている場合は、 [条件] で背景に表示する図面を選択できます。 測設や観測の「平面」表示では、画面上が北(0度)になるように、図面が回転します。

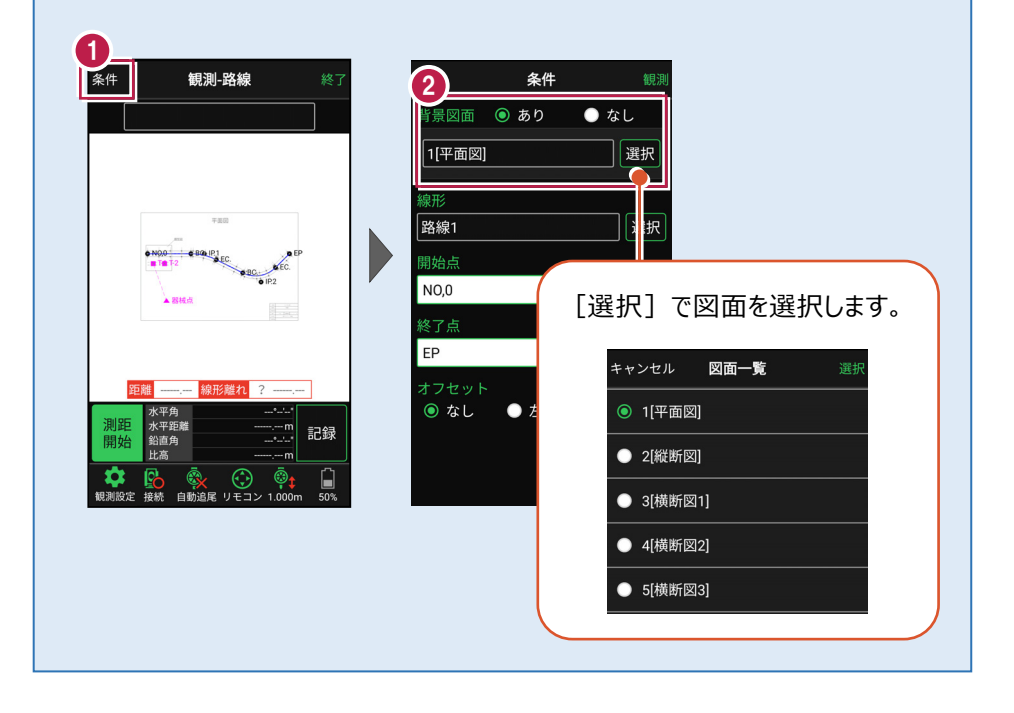

## ■プリズムをロックします(自動追尾の場合)

[リモコン] をタップします。

リモコンで器械をプリズムの 方向に向けてから [サーチ]をタップします。

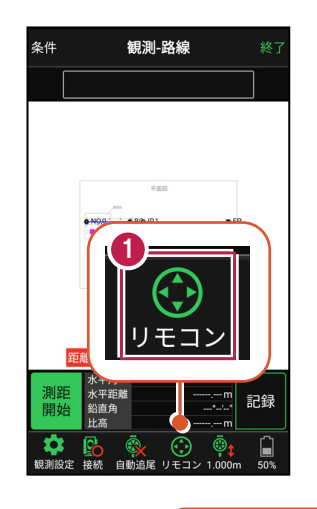

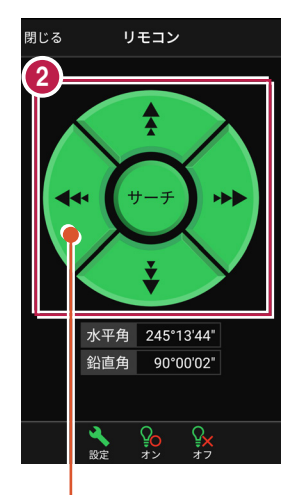

外側をタッチすると、早く動きます。 内側をタッチすると、ゆっくり動きます。

3 プリズムがロックされると 「サーチ完了」 と表示されます。 【閉じる】をタップします。

プリズムがロックされ追尾中の 場合は、自動追尾のアイコ ンに「〇」が表示されます。

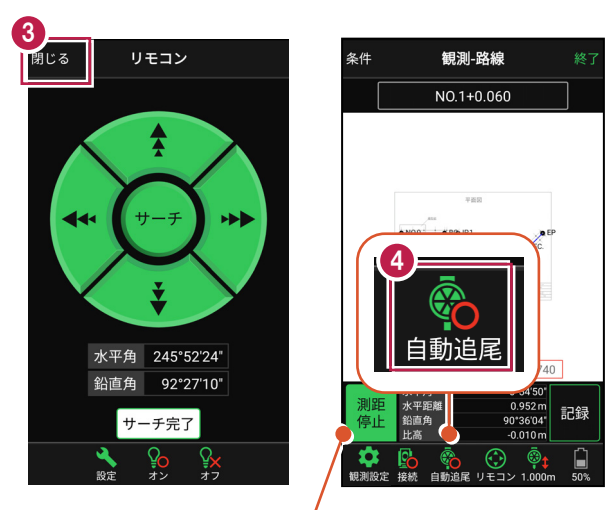

プリズムがロックされると自動で測距が開始されます。 測距を停止する場合は、 [測距停止] タップします。 測距を再開する場合は、 [測距開始] をタップします。

### ■ 現地を観測して記録します

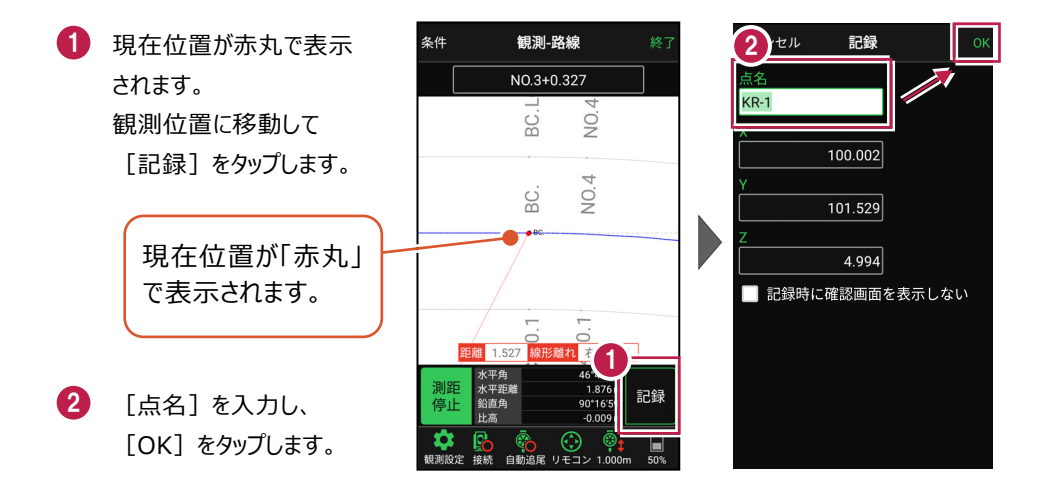

#### 自動視準の場合は

[リモコン] で器械をプリズム方向に向けて から [測距] をタップすると、自動視準して 測定します。